## ИНСТРУКЦИЯ

## по очистке кэша и cookies в различных браузерах.

Google Chrome:

- 1. Запустите Chrome на компьютере.
- 2. Нажмите на значок с тремя точками 🕴 в правом верхнем углу экрана.
- 3. Выберите Дополнительные инструменты Удаление данных о просмотренных страницах.
- 4. В верхней части страницы выберите временной диапазон. Чтобы удалить все данные, выберите Все время.
- 5. Выберите "Файлы cookie и другие данные сайтов" и "Изображения и другие файлы, сохраненные в кеше".
- 6. Нажмите Удалить данные.

Яндукс Браузер:

1. Нажмите  $\blacksquare$   $\rightarrow$  Дополнительно  $\rightarrow$  Очистить историю либо сочетание клавиш Ctrl + Shift + Del (в Windows и Linux) или Shift +  $\Re$  + Backspace (в macOS).

- 2. В списке Очистка истории выберите период для удаления кеша.
- 3. Включите опцию Файлы, сохранённые в кеше.

4. Отключите остальные опции (если хотите очистить только кеш Браузера).

5. Нажмите Очистить.

Microsoft Edge:

1. В Edge выберите **Настройки и прочее** в правом верхнем углу окна браузера.

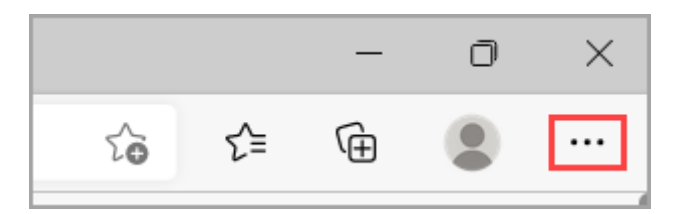

2. Выберите Параметры > Конфиденциальность, поиск и службы.

3. Нажмите Выберите, что нужно очистить в разделе Очистить данные браузера > Очистить данные браузера сейчас.

4. В разделе Диапазон времени выберите временной промежуток из списка.

5. Выберите Файлы cookie и другие данные сайтов и нажмите кнопку Удалить сейчас.

Mozilla Firefox:

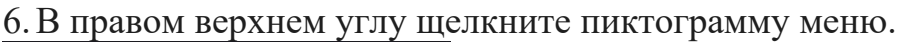

| ☆                  |              |
|--------------------|--------------|
| Sync and save data | Sign In      |
| New tab            | Ctrl+T       |
| New window         | Ctrl+N       |
| New private window | Ctrl+Shift+P |
| Bookmarks          | >            |
| History            | ) >          |
| Downloads          | Ctrl+J       |

7. Щелкните История.

8. Щелкните Удалить историю....

9. В диапазоне времени для очистки: выберите Все.

- 10. Установите флажки для пунктов Куки и Кэш.
- 11. Щелкните кнопку ОК.
- 12. Закроите все окна браузера Mozilla Firefox и перезапустите его

Opera:

1. В браузере наберите Ctrl + Shift + Delete. После этого в настройках автоматически откроется страница «Очистить историю».

2. Отметьте чекбокс «Изображения и другие файлы, сохраненные в кеше». Затем в выпадающем списке выберите нужный временной диапазон:

| О Настройки                           |                                                                                    | ٩                                                                                                    |
|---------------------------------------|------------------------------------------------------------------------------------|----------------------------------------------------------------------------------------------------|
| -                                     | Очистить историю посещений                                                         |                                                                                                    |
|                                       | Основные Д                                                                         | ополнительно                                                                                                    |
| Основные                              | Временной диапазон Последние 7 дней 🔻                                              | а быстрее <u>Подробнее</u>                                                                                                    |
| <ul> <li>Дополнительно</li> </ul>     | Историю посещений<br>Удаление истории и вариантов автозаполнени                    | я в адресной строке                                                                                                    |
| <u>Оцените Opera</u><br>Справка Opera | Файлы cookie и прочие данные сайтов<br>Вы автоматически выйдете из учетных записей | й на большинстве сайтов.                                                                                                    |
|                                       | Кэшированные изображения и файлы                                                   |                                                                                                    |
|                                       |                                                                                    | These for the order of the order of the orde |
|                                       | Отмен                                                                              | а Удалить данные                                                                                                    |
|                                       |                                                                                    |                                                                                                    |

3. Кликните Удалить данные:

| Пастройки                                                                       | Очистить историю г                                                       | посещений                                                                                                    |                            |
|---------------------------------------------------------------------------------|--------------------------------------------------------------------------|----------------------------------------------------------------------------------------------------|----------------------------|
|                                                                                 | Основные                                                                 | Дополнительно                                                                                                    |                            |
| Основные                                                                        | Временной диапазон                                                       | Последний час                                                                                                    |                            |
| <ul> <li>Дополнительно</li> <li>Оцените Орега</li> <li>Справка Орега</li> </ul> | Историю посеще<br>Удаление истори<br>Файлы cookie и п<br>Вы автоматическ | Последний час<br>Последние 24 часа<br>Последние 7 дней<br>Последние 4 недели<br>Все время<br>и выйдете из учетных записей на большинстве сайтов. | а быстрее <u>Подробнее</u> |
|                                                                                 | 🔽 Кэшированные и                                                         | зображения и файлы                                                                                                    |                            |
|                                                                                 |                                                                          | Отмена Удалить данные                                                                                                    |                            |
|                                                                                 |                                                                          |                                                                                                    |                            |

Готово.